# DJELOVANJE U MREŽNOM SLOJU VID POKRAJAC & ANTE PRGIN

## PRIPREMA ZA VJEŽBU

## 1. Što je usmjernik?

Usmjernik je mrežni uređaj na mrežnom sloju koji povezuje različite mreže i usmjerava podatkovne pakete između njih, omogućujući komunikaciju između računala unutar lokalnih mreža i interneta i razlićitih lokalnih mreža.

## 2. Koji su zadaci usmjernika na mrežnom sloju?

Zadaci usmjernika na mrežnom sloju su:

- Usmjeravanje paketa Određivanje optimalnog puta za prijenos podataka između izvorišne i odredišne mreže
- Prosljeđivanje paketa Slanje paketa prema idućem čvoru na putu do konačnog odredišta.
- Održavanje tablica usmjeravanja Upravljanje informacijama o mrežnim putevima kako bi se omogućilo brzo i učinkovito usmjeravanje
- Implementacija protokola usmjeravanja Korištenje protokola poput OSPF-a ili BGP-a za razmjenu informacija o mrežnoj topologiji s drugim usmjernicima
- Upravljanje prometom Optimizacija mrežnog prometa kako bi se izbjegli zastoji i osigurala kvaliteta usluge (QoS)

## IZVOĐENJE VJEŽBE

1. Pridružite adrese uređajima tako da stvorite dvije nezavisne mreže oko preklopnika 0 i preklopnika 1. Ispišite zadane adrese pregledno u tablici (za računala i usmjernike).

| Uređaj | Sučelje       | IP adresa    | Mrežna maska  |
|--------|---------------|--------------|---------------|
| PC1    | FastEthernet0 | 192.168.1.1  | 255.255.255.0 |
| PC2    | FastEthernet0 | 192.168.1.2  | 255.255.255.0 |
| PC3    | FastEthernet0 | 192.168.2.1  | 255.255.255.0 |
| PC4    | FastEthernet0 | 192.168.2.2  | 255.255.255.0 |
| R0_0   | FastEthernet0 | 192.168.1.69 | 255.255.255.0 |
| R0_1   | FastEthernet1 | 192.168.2.69 | 255.255.255.0 |

- Usmjernik spojite na mreže tako da svaka mreža bude na drugom sučelju (koristi drugu adresu). Sve adrese trebaju biti u klasi C. Napravili smo.
- **3.** Ako već nije uključen, uključite u programu prikaz oznaka sučelja. Već je uključen.
- Prema potrebi, FastEthernet sučelja dodaju se u prozoru Physical, pri čemu je prije dodavanja sučelja potrebno isključiti I/O sklopku za napajanje uređaja. Hvala na informaciji.

5. U izborniku Modules može se pronaći sučelja za Ethernet mrežu. Dopunite tablicu:

| Oznaka | Označava                |
|--------|-------------------------|
| CE     | Copper Ethernet         |
| CFE    | Copper Fast Ethernet    |
| CGE    | Copper Gigabit Ethernet |
| FFE    | Fiber Fast Ethernet     |
| FGE    | Fiber Gigabit Ethernret |

6. Na slici ispišite IP adrese računalnih mreža i mrežne maske. Pomoću dijaloga Palette vizualno odvojite mreže bojama.

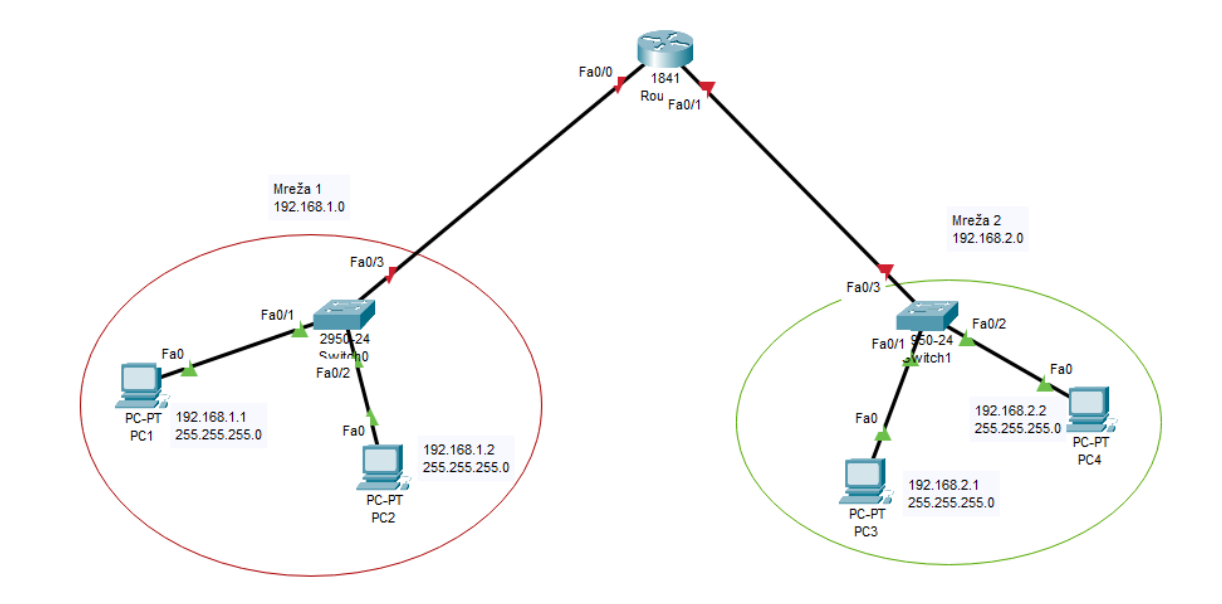

**7. U IP Configuration sučelju računala ispravno upišite zadane pristupnike.** Upisali smo ih.

 Ispitajte povezanost u računalnoj mreži pomoću dijagnostičkog alata ping. Koristite naredbu ping na dva načina, ovisno o tome je li izvor poruke računalo ili usmjernik (ako je usmjernik naredba se izvodi iz CLI sučelja). Zabilježite rezultat.

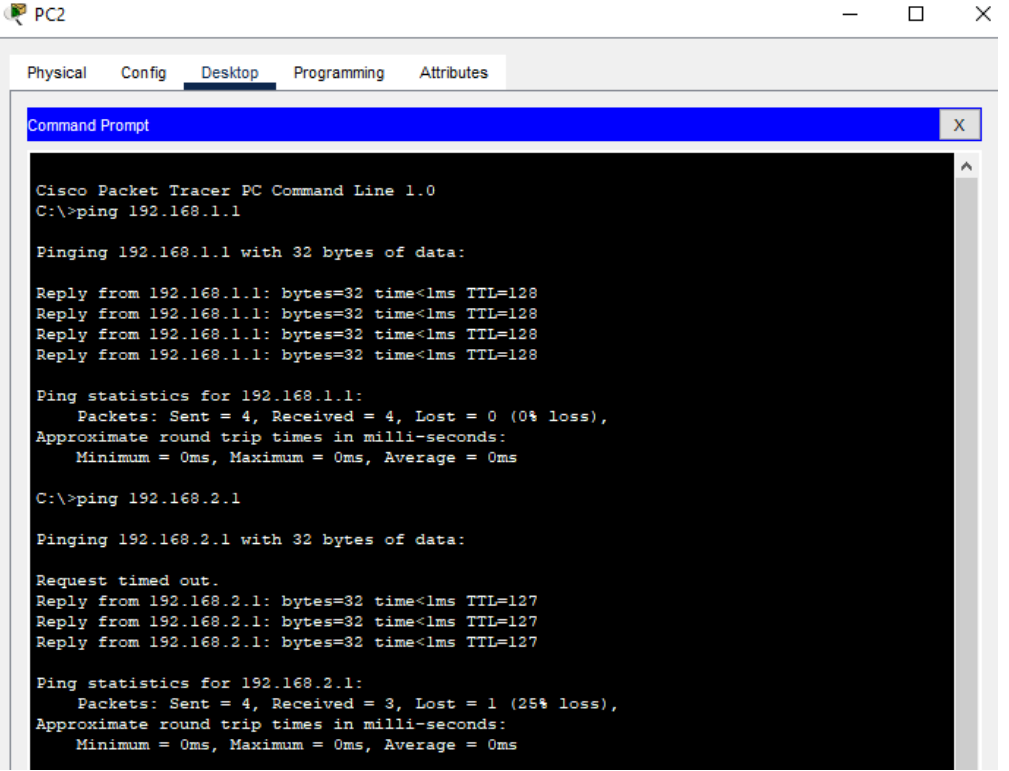